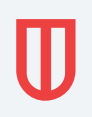

# КАК СДЕЛАТЬ SWIFT-ПЕРЕВОД НА ИНВЕСТИЦИОННЫЙ СЧЕТ B UNITED TRADERS

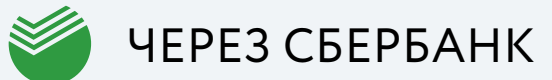

## КАК СДЕЛАТЬ SWIFT-ПЕРЕВОД ЧЕРЕЗ СБЕРБАНК ОНЛАЙН

SWIFT-перевод через Сбербанк можно сделать **только через мобильное приложение Сбербанк Онлайн**, в десктоп-версии функционал SWIFT-перевода за рубеж отсутствует.

**Важно:** имя и фамилия клиента на unitedtraders.com обязательно должны совпадать с данными плательщика, иначе платеж не будет засчитан.

Шаг 1.

Выбрать в нижней панели навигации раздел «Платежи» и затем «За рубеж»

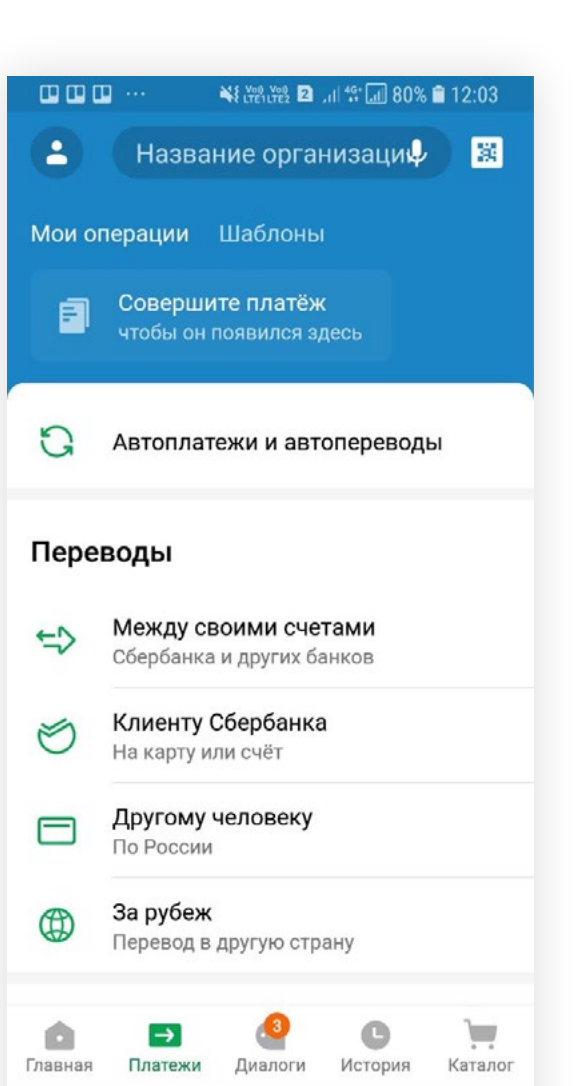

## 

#### Шаг 2

Выбрать «По номеру счета» и затем «Организации»

|                                   | <b>1</b> 2:03 |          | •••        |              | .ıl ⁴≌ll 80% 🗎 | 12:0 |
|-----------------------------------|---------------|----------|------------|--------------|----------------|------|
| - Переводы за рубеж               |               | ÷        | Перев      | оды за ру    | убеж           |      |
| Перевод в СНГ                     | >             | Перево,  | д в СНГ    | талафоца     |                |      |
| по фио и номеру телефона          |               |          | иномеру    | телефона     |                |      |
| По номеру счёта                   | >             | По ном   | еру счёт   | ra           |                |      |
| Для зачисления на банковский счёт |               | Для зачи | исления н  | на банковски | й счёт         |      |
| По номеру карты                   |               | По ном   | еру карт   | гы           |                |      |
| На карты Visa и Mastercard        |               | Hawant   | 1 Mag 14 A | Asstoroard   | _              |      |
| По номеру телефона                |               | Ко       | му вы      | перевод      | ите?           |      |
| На карту/счёт                     | >             | H 🏦      | Орган      | низации      |                |      |
|                                   |               |          |            |              |                |      |
|                                   |               | Θ        | Частн      | юму лицу     |                |      |
|                                   |               |          |            |              | отмен          | A    |
|                                   |               |          |            | _            | _              |      |
|                                   |               |          |            |              |                |      |
|                                   |               |          |            |              |                |      |
|                                   |               |          |            |              |                |      |
|                                   |               |          |            |              |                |      |

#### Шаг З

Ввести номер счета

Номер счета: 11500454687101

| 🛄 🛄 🛄 ···· 👫 🖓 🖓 🖬 🛛 , 🛯 🐨 🗐 80% 🛢 12:05 |                                                                                            |  |  |  |
|------------------------------------------|--------------------------------------------------------------------------------------------|--|--|--|
| 4                                        | Детали перевода                                                                            |  |  |  |
|                                          | Номер счета получателя или IBAN                                                            |  |  |  |
| N°                                       | 11500 45468 7101                                                                           |  |  |  |
|                                          | Переводите клиентам других банков<br>за границу и организациям по номеру<br>счета или IBAN |  |  |  |
|                                          |                                                                                            |  |  |  |
|                                          |                                                                                            |  |  |  |
|                                          |                                                                                            |  |  |  |
|                                          |                                                                                            |  |  |  |
|                                          |                                                                                            |  |  |  |
|                                          |                                                                                            |  |  |  |
|                                          |                                                                                            |  |  |  |
|                                          |                                                                                            |  |  |  |
|                                          |                                                                                            |  |  |  |
|                                          |                                                                                            |  |  |  |

### Ś

#### Шаг 4

Выбрать счет списания, сумму перевода, цель перевода «Оплата услуг»

|     | ₩\$ <u>₩99 ₩99</u>   46*]                  | 79% 🛢 12:09 |                                                            | 9% 🛢 12:06 |
|-----|--------------------------------------------|-------------|------------------------------------------------------------|------------|
| ÷   | Детали перевода                            |             | × Цель перевода                                            | Q          |
|     | Счет списания<br>MasterCard Mass •••• 7143 |             | Другие цели                                                |            |
|     |                                            | · · ·       | Оплата товаров и услуг                                     | A          |
| ŏ   | Сумма перевода<br>100                      | \$ -        | Оплата лечения<br>РАУМЕНТ OF TREATMENT                     | 0          |
| Выб | ерите цель перевода                        |             | Оплата обучения<br>TUITION PAYMENT                         | 0          |
| Ê   | Цель перевода<br>Оплата услуг              |             | Оплата проживания в отеле<br>PAYMENT FOR RESIDING IN HOTEL | 0          |
|     |                                            |             | Покупка товаров<br>PURCHASE OF GOODS                       | 0          |
|     |                                            |             | Аренда недвижимости<br>REAL ESTATE RENT                    | 0          |
|     |                                            |             | Оплата услуг<br>PAYMENT FOR SERVICE                        | 0          |
|     | продолжить                                 |             | Покупка недвижимости<br>REAL ESTATE PURCHASE               | 0          |

#### Счет списания:

можно выбрать долларовый или рублевый счет. Если выберете рублевый счет, то Сбербанк автоматически конвертирует рубли в доллары.

#### Сумма перевода:

указать сумму пополнения и выбрать валюту — доллары.

#### Цель перевода:

Оплата услуг (находится в разделе «Другие цели» — «Оплата товаров и услуг»)

#### Шаг 5

Ввести SWIFT-код банка получателя, название организации

и пояснение к цели перевода

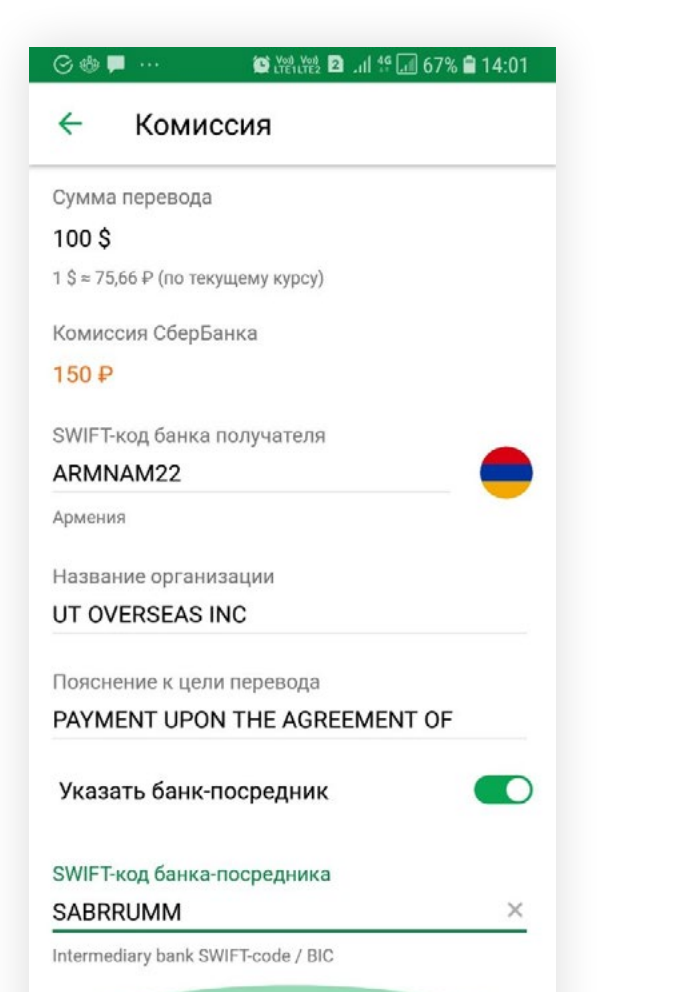

Включена «Гарантированная доставка всей суммы» (OUR/FullPay) **SWIFT-код банка получателя:** ARMNAM22

Название организации:

UT Overseas INC

#### Пояснение к цели перевода:

Payment for services upon license agreement w/n dated XXX. Agreement number YYY, где XXX — дата договора, YYY — идентификатор клиента.

См. ниже, где взять «Дату договора» и «Идентификатор клиента».

SWIFT-код банка-посредника: SABRRUMM

Если платеж будет отклонен, попробуйте указать: **SWIFT-код банка-посредника:** TJSCRUMM

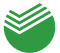

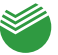

## ГДЕ ВЗЯТЬ «ДАТУ ДОГОВОРА» И «ИДЕНТИФИКАТОР КЛИЕНТА»

Перейти в «Пополнение счета», выбрать «Банковским переводом». В поле «Назначение платежа» будет «Дата» и «Идентификатор клиента»

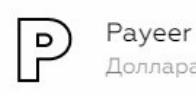

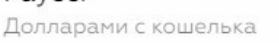

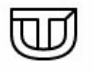

Ш

Со счета UTEX Регистрация не требуется

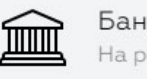

Банковским переводом На реквизиты United Traders

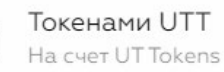

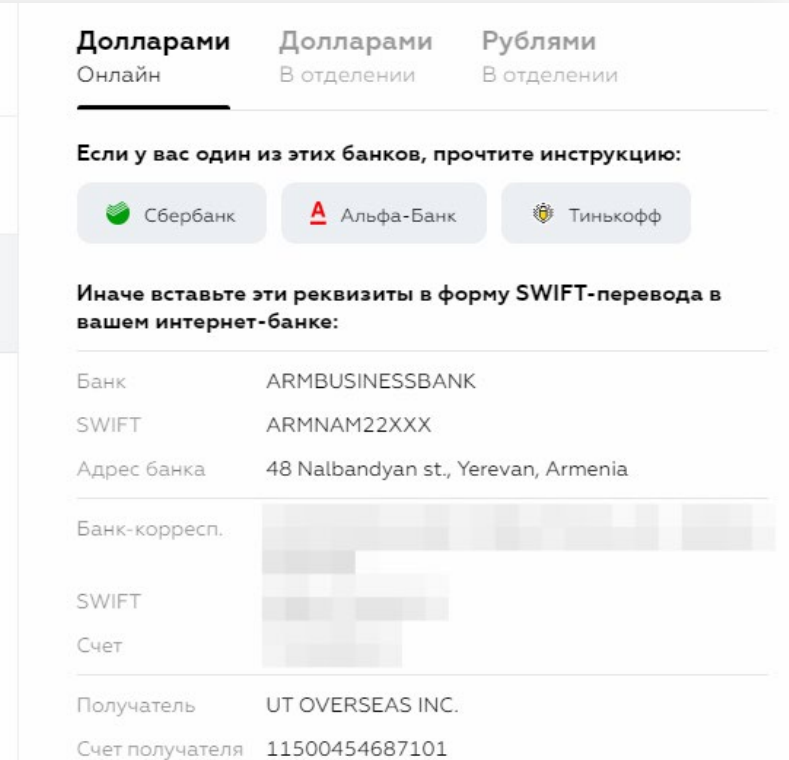

11 October 2019 Payers ID Некоторые банки требуют квитанцию и договор

Vistra Corporate Services Centre, Wickhams Cay II,

Road Town, Tortola, VG1110, British Virgin Islands

Payment upon the agreement of services dated

| \$ 0 | Скачать |
|------|---------|
|      |         |

Я оплатил

Адрес

Назначение

платежа

#### ← Подтверждение

Сумма перевода

ا 100 \$

1 \$ ≈ 75,66 ₽ (по текущему курсу)

Будет списано со счета

. 7716₽

SWIFT-код банка получателя

m ARMNAM22

Наименование банка получателя

ARMBUSINESSBANK

Номер счёта получателя

N\* 11500454687101

Название организации

IT OVERSEAS INC

Комиссия СберБанка

150₽

Счет списания

visa Visa Classic Бесконтактная ···· 5791

Цель перевода

Оплата услуг

Пояснение к цели перевода

PAYMENT UPON THE AGREEMENT OF SERVICES DATED 11 OCTOBER 2019 PAYERS ID

Банк-посредник

SABRRUMM; SBERBANK

Подтверждая перевод вы соглашаетесь

Перевести 100 \$

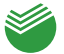

#### Шаг 6

Подтвердить платеж, нажать кнопку «Перевести»